## 学生学费、住宿费缴费指南

## 一、系统登录

1、登录校园网主页,点击"网上缴费"链接图标,至校园统一支付平台页面,如图1所示。

2、通过扫描下方图 2 所示二维码,进入校园统一支付平台页面如图 3 所示。

3、用手机微信关注"兰州财经大学财务处"公众号,进入"兰州财经大学财务处"公众号,选择"学生缴费/学费缴纳"至校园统一支付平台页面如图3所示。

登录用户名为学号, 密码为 Lzufe@身份证号后 6 位 (末尾是字母的请大写)。

| 校园统一支付平台                                            | 用户登录<br>USER LOGIN           |
|-----------------------------------------------------|------------------------------|
| 学校介绍 重要提示 系统公告 / 银行说明                               | 用户名: 请输入用户名 / 学号             |
| 1.在校生登陆用户名为学号,初始登陆密码为身份证号后6位(末尾字                    | <b>密码:</b> 请输入密码 <u>忘记密码</u> |
| #大与)<br>2.校外学生登陆用户名为身份证号,初始登陆密码为身份证号后6位             | 验证码: 请输入验证码 JTEF             |
| 末尾字母大写)                                             | C 🗄 🗟 🗸                      |
| 3.如缴费失败,请先童询银行是合已扣款,如已扣款系统会在1~2个<br>T作日处理该订单 切勿重复交费 |                              |

图 1

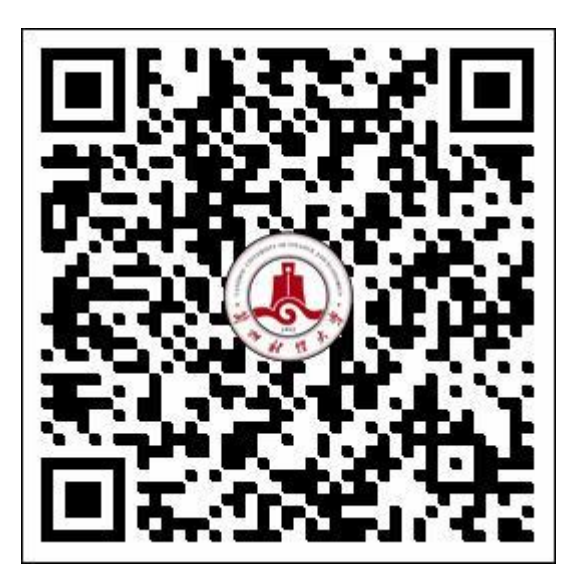

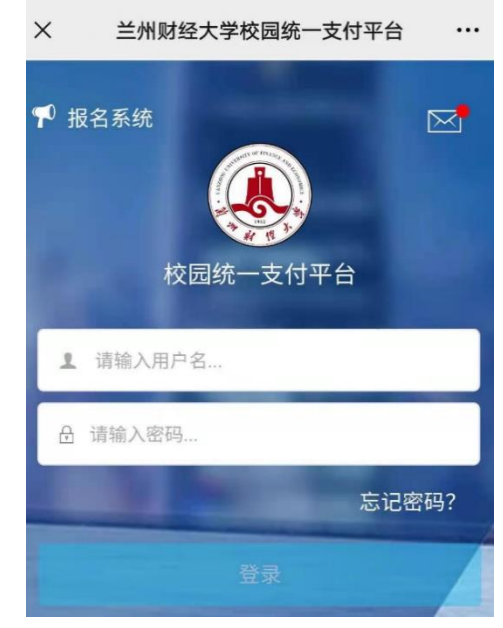

点击导航栏的"学费缴纳"按钮, 点击财政项目缴费, 如图 4、5 所示 (电脑版), 图 6、7 所示 (手机版), 选择缴费的学年、缴费项目, 按提示进行缴费。

| 🌒 莆州封理大学     | 校园统一支      | 友付平台      | 当前费用 学费数    | 数 其他费用 1 | L活缴费 交易到 | b) 报名信息 | 个人信息 退出登录 | € 前加料理大   | <sup>塗</sup> 校园纺 | 一支付平       | 台前刻       | 明 学数型数               | 其他费用 生   | 活爆费 交易查    | 询 报名信息   | 1 个人信息 退出登 |
|--------------|------------|-----------|-------------|----------|----------|---------|-----------|-----------|------------------|------------|-----------|----------------------|----------|------------|----------|------------|
| 🏯 当前用户>>编号:  | 姓名:        | 性别:女      | 身份证号:       | 部门       |          | 斑缀:     |           | ▲当前用户>>编号 |                  | 姓名: 性      | 別 身份证号    |                      | 部门       |            | 斑级       |            |
| 当前位置:学类激奏>>6 | 包交款明細表     |           |             |          |          |         |           | 当前位置:学费缴费 | >>缴费信息修改         |            |           |                      |          |            |          |            |
| 说明: 请选择本次进行  | 亍敏藏的收费区间,在 | 相应的收费期间打印 | 9、然后点击"下一步" | 按钮       |          |         |           | 说明: 请选择收  | 县项目, 确认无误质       | 后点击"下一步"按键 | 四(订单确认后不同 | 能再进行修改),如            | 需要调整集费订单 | 4,请点击"上一步" | 按钮重新选择   |            |
| 0 2020       |            |           |             |          |          |         |           | 请选择需要缴费   | 如百日:             |            |           |                      |          |            |          | 繳费金額: 0元   |
| 收费区间         | 收费项目       | 项目类别      | 应收金额        | 退费金额     | 减免金额     | 实缴金额    | 欠费金额      | 收费区间      | 收费项目             | 应收金额       | 退费金额      | 减免金额                 | 实缴金额     | 欠费金额       | 缴费金额     | 全选 反选      |
| 2020         | 学费         | 財政 💿      | 3800.00     | 0.00     | 0.00     | 0.00    | 3,800.00  | 2020      | 学费               | 3800.00    | 0.00      | 0.00                 | 0.00     | 3,800.00   | 3,800.00 |            |
|              | 住宿费        | 财政 💿      | 900.00      | 0.00     | 0.00     | 0.00    | 900.00    | 计有2条位表:   | 住宿费              | 900.00     | 0.00      | 0.00                 | 0.00     | 900.00     | 900.00   |            |
| ATA          |            |           | 财政项目        | 目診護      |          |         |           |           |                  |            |           | <u>+-</u> #) <u></u> | **       |            |          |            |

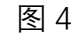

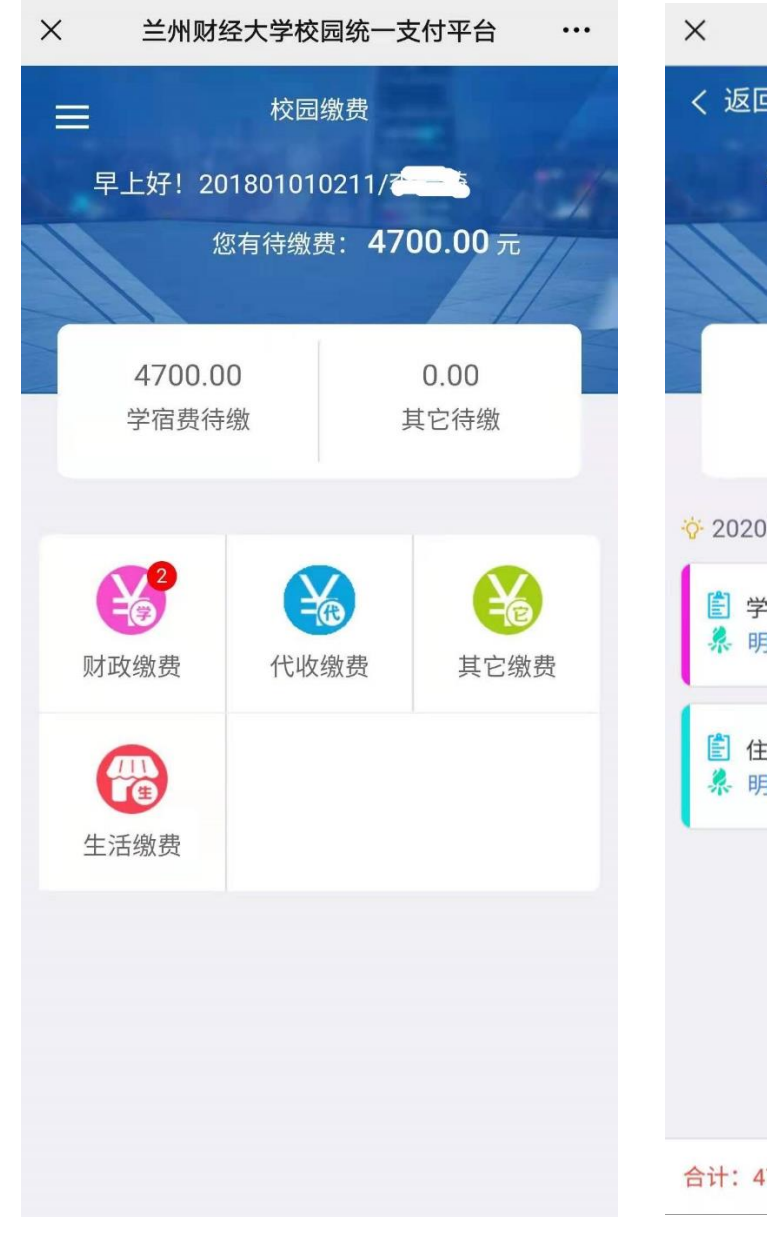

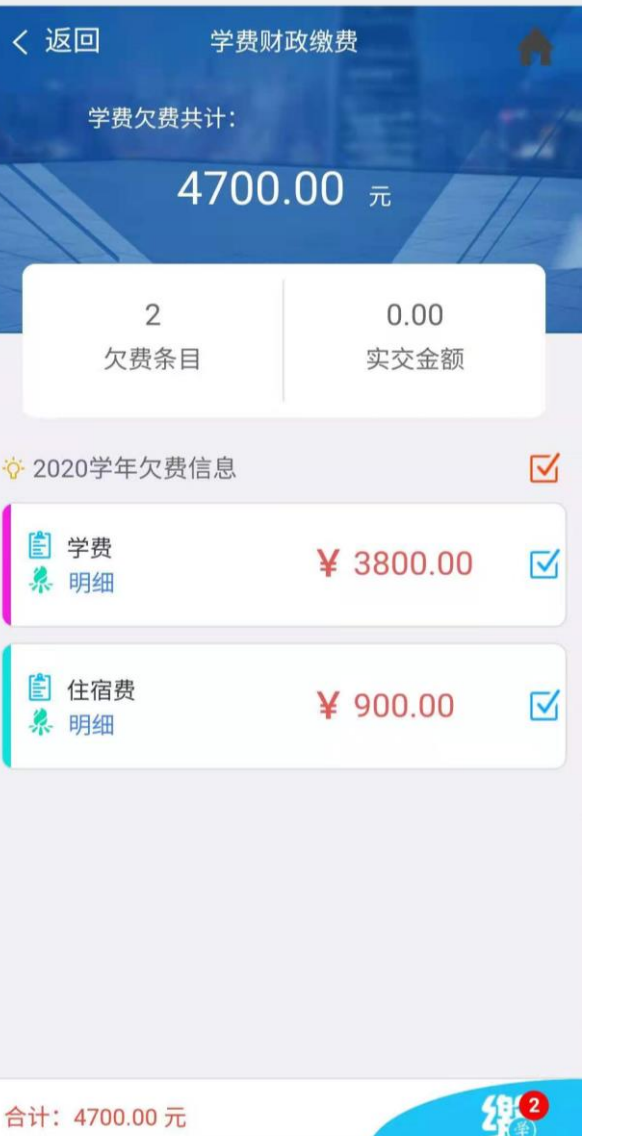

图 5

学费缴费

•••

缴费过程中会提示缴费人填写手机号,如图8所示。

| ▲ 当前用户>>编号:   姓名:   性别:女身份证号:   前门:   , 西级     当前位置:   繁要信息编认及支付方式选择     定付信息:   繁要会意報: 4,700.00元 手续要: 0.00元 总会额: 4,700.00元     请选择付款方式(说明:   选择银行或半台,点击 "确认支付)     反付信息:   非税信息修改     其机号:   非税信息修改     其机号:   正     上:   手机号:     上:   手机号必须设置     上:   手机号必须设置     1   (保存)     実術   (規)     取消交费                                                                                                    | 意 新 報 報 您 求 学 校园统一支付平台                                  | 当前费用学费缴费                             | 其他费用 生活缴费   | 交易查询            | 报名信息 | 个人信息 | 退出登录 |
|----------------------------------------------------------------------------------------------------|---------------------------------------------------------|--------------------------------------|-------------|-----------------|------|------|------|
| 当師位置: 登奏信息确认及支付方式选择<br>支付信息: 登奏金級: 4,700.00 元 手续奏: 0.00 元 总金級: 4,700.00 元<br>请选择付数方式 (说明: 选择银行或平台, 点击 '确认支付' 以完成支付)<br>文<br>・<br>まれ号:<br>・<br>非税信息停改<br>上 5H 士 4+<br>「<br>市税信息停改<br>「<br>上 5H 士 4+<br>「<br>小 二 5H 士 4+<br>「<br>市税信息停改<br>」<br>「<br>上 5H 士 4+<br>「<br>「<br>市税信息停改<br>」<br>「<br>上 5H 士 4+<br>「<br>「<br>市税信息停改<br>」<br>「<br>」<br>」<br>」<br>「<br>」<br>」<br>」<br>」<br>」<br>」<br>」<br>」<br>」<br>」<br>」<br>」<br>」 | ▲ 当前用户>>编号: 姓名: 性别:女                                    | 身份证号:                                | 部门:         | ; 班级            |      |      |      |
| 支付信息: 懲奏金额: 4,700.00 元 手续要: 0.00 元 总金额: 4,700.00 元     请选择付款方式(说期: 选择银行或半台,点击 '输以支付' 以完成支付)     文   #祝信息修改     其   #祝信息修改     上: 手机号必须设置     L: 手机号必须设置     (保存) 关闭     取消交费                                                                                                    | 当前位置: 缴费信息确认及支付方式选择                                     |                                      |             |                 |      |      |      |
| 支付 非税信息修改 ×   手机号: 点击此处填写电话号   注: 手机号必须设置   2   課 保存   美闭                                                                                                    | 支付信息: 缴费金额:<br>请选择付款方式 (说明:选择银行或平台,点击'确认支付'以纾           | 4,700.00 元 手续费:<br>完成支付)             | 0.00 元 总金额: | 4,700.00 元      |      |      |      |
|                                                                                                    | 支付<br><b>手机号:</b><br>注:手机号。<br>注:手机号。<br>即<br>一<br>取消交费 | 1 士 /4<br>非税信息修改<br>2 次设量<br>(保存) 关注 | x<br>点击     | ×<br>此处填<br>写电诉 | 舌号   |      |      |

图 8

## 三、发票打印

缴费完成后在交易查询-已缴费信息-票据查询中即可查询打印发票,如图9、10所示。

| 首州料经大学 校       | 园统一支付平台    | 当前费用学费缴费     | 其他费用 生活缴费 | 交易查询 | 报名信息 个人信息 | 退出到 |
|----------------|------------|--------------|-----------|------|-----------|-----|
| 当前用户>>编号: 👝 👝  | 姓名: 性别:,   | 身份证号: 💊 📑 📕  | ▅ 部门:     | 班级:  |           |     |
| 前位置: 交易查询>>已缴费 | 信息         |              |           |      |           |     |
| 费用类型: 学费交费 ✔   | 收费日期:      | <b>次费单号:</b> | 查询        |      |           |     |
| <b>费单查询</b>    |            |              |           |      |           |     |
| 收费单号           | 收费日期       | 制单人          | 电子票据      | 操作列  | 票据查询      |     |
| 000048         | 2023-07-12 | 支付平台         | 已生成       | 明细   | Ē         |     |
|                |            |              |           |      |           |     |

|                          |                          | 甘肃省政府非                                  | THE BASE     | 第一票:                | 据(电                      | 子)<br>日期:2023-07-12            |  |
|--------------------------|--------------------------|-----------------------------------------|--------------|---------------------|--------------------------|--------------------------------|--|
| 缴款人                      | L                        |                                         | 缴款识别<br>票据代3 | 前马<br>马:6201012     | 3                        | ▼<br>校验码:dalad8                |  |
| 項目<br>1030427<br>1030427 | 编码<br>5801<br>5701       | 项目名称<br>高等学校住宿费<br>全日制硕士研究生学费           | 单位<br>元<br>元 | <u>数量</u><br>1<br>1 | 标准<br>1100.00<br>8000.00 | 金额<br>1, 100. 00<br>8, 000. 00 |  |
| 合计                       | <b>玖</b> 仟壹 <sup>/</sup> | 佰元整                                     |              | -                   |                          | ¥: 9, 100. 00                  |  |
| 执收<br>单位                 | 名称::<br>公章:              | 兰州财经大学<br>州财经大学<br>非税收入学<br>自子的操作用意 经办人 | :303029      | 备注:<br>LZCJ000002   |                          |                                |  |

图 10

## 四、查看个人信息方式

如图 11 所示可以修改个人信息中的电话号和银行卡信息,银行卡必须是为本人中国建设银行借记卡

| & 莆州财性大学    | 校园统一支伯 | す平合<br><sub>当前费用</sub> | 学费缴费 其他费用 | 生活戀费 交易查询                                 | 报名信息 | 个人信息 退出登录 |
|-------------|--------|------------------------|-----------|-------------------------------------------|------|-----------|
| 🍰 当前用户>>编号: | 姓名:    | 性别:  身份证号:             | 新         | ): 1.1.1.1.1.1.1.1.1.1.1.1.1.1.1.1.1.1.1. |      |           |
| 当前位置: 个人信息  |        |                        |           |                                           |      |           |
| 人员编号:       |        | 姓名: .                  |           | 性别:                                       |      |           |
| 身份证号:       | * *    | 电话:                    |           | 手机:                                       |      |           |
| 邮箱:<br>邮编:  |        | 地址:                    |           |                                           |      |           |
|             | 「信息維护  | 个人信息修改 密码的             | 政 密保修改 :  | 银行卡修改                                     |      |           |
|             |        |                        |           |                                           |      |           |
|             |        |                        |           |                                           |      |           |
|             |        |                        |           |                                           |      |           |

图 11